# **Manual** Brightside Bluetooth 5.3 USB adapter

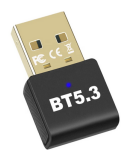

## Supports Windows 7/ 8/ 8.1/ 10/ 11

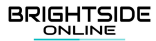

In this installation guide Windows 11 is used as an example. The installation process is the same for all the other versions of Windows.

### Installation

- 1.For Windows 8/8.1/10 and 11 this bluetooth adapter is plug and play. There is no need to install a driver. If you have Windows 7 or for some reason do not have the correct driver installed please follow the following steps.
- 2. Insert the Brightside Bluetooth adapter in your computer.
- Insert the CD, which is inside the packaging, in your computer. If you don't have a CD reader you can download the driver from www.brightsideonline.nl/downloads.
- 4. Extract the folder by right-clicking the folder and then clicking "Extract All".

| 🚞 « Dow > Brightside Blu 🔹 | <ul> <li>C</li> <li>A</li> </ul> |            |
|----------------------------|----------------------------------|------------|
| Naam                       | Gewijzigd op                     | Туре       |
| 🔊 ISLangUni                | 3-8-2022 14:1                    | 10 Configu |
| 📽 ISSetup.dll              | 3-8-2022 14:1                    | 0 Toepas:  |
| layout.bin                 | 3-8-2022 14:1                    | 0 BIN-be   |
| 🔄 setup                    | 3-8-2022 14:1                    | 10 Toepas: |
| setup                      | 3-8-2022 14:1                    | 10 Configu |
| setup.inx                  | 3-8-2022 14:1                    | IO INX-be  |
| setup.iss                  | 3-8-2022 14:1                    | IO ISS-bes |

- Open the extracted folder and double click on "Setup.exe" to start the installation (see image below).
- 6. To continue select "Yes" to give permission to install the driver on your computer.
- 7. Complete the installation steps.
- 8. When the installations is complete, please restart your computer.

### **Connecting Bluetooth device**

- 1.Go to your Bluetooth settings on your computer.
- 2. Click on "Add device".
- 3. Find the device you want to connect to and connect. Make sure the device your want to connect to has Bluetooth turned on.

### **Connecting smartphone**

- Go to your Bluetooth settings on your computer.
- 2. Click on "Add device".
- Find your phone in the list of available devices and connect with it. Make sure the Bluetooth on your phone is turned on.
- 4. At the same time your phone and computer will display a code. This code will tell you if it is the right phone and computer.

- 5. Click "Start pairing" on your phone and click "Next" on your computer.
- 6. When the paring is finished the computer will tell you.

#### Data transfer

- 1. Right click on the file you want send and select "Send via Bluetooth Device".
- 2. Select the receiving device and click "Next".
- 3. Accept the data transfer on the receiving device.

### 

Bringing you the best with a smile!

# Handleiding Brightside Bluetooth 5.3 USB adapter

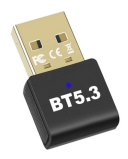

## Ondersteund Windows 7/ 8/ 8.1/ 10/ 11

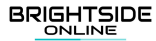

Als voorbeeld wordt in de afbeeldingen Windows 11 gebruikt. Voor alle Windows versies is het installatie proces hetzelfde.

### Installatie

- 1. Voor Windows 8/ 8.1/ 10 en 11 is deze bluetooth adapter Plug and Play. Er hoeft geen driver te worden geïnstalleerd. Als je gebruik maakt van Windows 7 of geen/ niet de juist driver hebt geïnstalleerd volg dan de volgende stappen.
- 2. Steek de Brightside Bluetooth adapter in uw computer.
- 3. Steek de meegeleverde CD in uw computer. Als u geen CD lezer heeft kunt u de driver ook downloaden via

www.brightsideonline.nl/downloads.

4. Pak de map uit door met uw rechtermuisknop op de map te klikken en vervolgens op "Alles uitpakken" te klikken.

| 🛅 « Dow > Brightside Blu 🗸 🗸 | C 🔎 Zoeken in  |         |
|------------------------------|----------------|---------|
| ^<br>Naam                    | Gewijzigd op   | Туре    |
| 🚮 ISLangUni                  | 3-8-2022 14:10 | Configu |
| 🗟 ISSetup.dll                | 3-8-2022 14:10 | Toepas  |
| layout.bin                   | 3-8-2022 14:10 | BIN-be: |
| 🔄 setup                      | 3-8-2022 14:10 | Toepas  |
| setup                        | 3-8-2022 14:10 | Configu |
| setup.inx                    | 3-8-2022 14:10 | INX-be: |
| setup.iss                    | 3-8-2022 14:10 | ISS-bes |

- 5. Open de uitgepakte map en dubbelklik op "Setup.exe" om de installatie te starten (zie afbeelding hieronder).
- Selecteer vervolgens "Ja" om toestemming te geven om de driver te installeren op uw computer.
- 7. Doorloop de installatiestappen.
- 8. Start uw computer opnieuw op.

### Bluetooth apparaat koppelen

- 1.Ga naar de Bluetooth instellingen van uw computer.
- 2. Klik op apparaat toevoegen.
- Zoek het apparaat op in de vindbare lijst en verbind daarmee. Zorg ervoor dat het apparaat waarmee u probeert te verbinden Bluetooth aan heeft staan.

### Smartphone verbinden

- 1.Ga naar de Bluetooth instellingen van uw computer.
- 2. Klik op apparaat toevoegen.
- Zoek uw telefoon op in de vindbare lijst en verbind daarmee. Zorg ervoor de Bluetooth op uw telefoon aanstaan.
- 4. Er zal tegelijkertijd een code verschijnen op uw telefoon en computer. Hiermee kunt u zien of het de juiste telefoon en computer is.

- 5. Klik "Start paring" op uw telefoon en klik "Volgende" op uw computer.
- Wanneer de koppeling gelukt is zal de computer dat aangeven.

#### Gegevensoverdracht

- Klik met uw rechter muisknop op het bestand dat u wilt versturen en selecteer "Verstuur via Bluetooth Device".
- 2. Selecteer het ontvangende apparaat en klik "Volgende".
- Accepteer de gegevensoverdracht op het ontvangende apparaat.

### 

Bringing you the best with a smile!